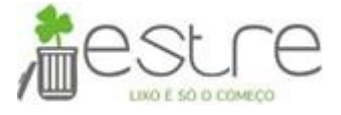

Gestão de Fornecedores – Estre Ambiental

# Ariba Commerce Cloud Registration

DATA: 28-11-2017

VERSÃO: 2.0

# Suporte SAP Ariba: 0800 891 3988

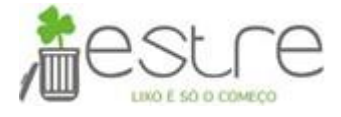

# ÍNDICE

| 1. RE   | EGISTRO INICIAL                       |    |
|---------|---------------------------------------|----|
| 2. AC   | CESSO AO ARIBA COMMERCE CLOUD         |    |
| 2.1.    | Confirmação de endereço de e-mail     | 4  |
| 2.1.1.  | Ativação da Conta                     |    |
| 2.1.2.  | E-mail de boas vindas                 | 6  |
| 3. Ca   | adastro                               | 7  |
| 3.1.    | Acesso ao Portal do Fornecedor        | 7  |
| 3.2.    | Completar Perfil                      | 7  |
| 3.2.1.  | Campos de Perfil da Empresa           | 8  |
| 3.2.1.1 | . Guia "Básico"                       | 8  |
| 3.2.1.2 | Guia "Negócio"                        | 10 |
| 3.2.1.3 | Guia "Marketing"                      | 12 |
| 3.2.1.4 | Guia "Contatos"                       | 14 |
| 3.2.1.5 | Guia "Certificações"                  | 15 |
| 3.2.1.6 | Guia "Documentos adicionais"          | 16 |
| 3.2.1.7 | Guia "Solicitado pelo cliente"        | 17 |
| 3.3.    | Gestão do Cadastro e central de ajuda | 17 |
| 3.4.    | Homologação de Cadastro               | 18 |
| 4. SA   | AC                                    |    |

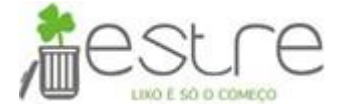

### 1. REGISTRO INICIAL

Para fazer o cadastro para fornecer para a Estre Ambiental, acesse o link: <u>http://estreambiental.supplier.ariba.com/register</u>, preencha as informações da empresa, da conta do usuário, leia os termos de uso e condições de privacidade da Ariba (1) e selecione "Registrar" (2). Caso sua organização já possua uma conta do Ariba Commerce Cloud, Ariba Discovery ou Ariba Network, clique em "Acessar" (3).

É possível ter mais de um usuário por organização. Saiba mais através da central ajuda ao lado direito superior da tela.

| Registrar                                                                                                    |                                                                                                    |                                                                                                    |                                                                                                  | <i>hestre</i>                                                                     | Registrar                                       | Cancelar         |
|----------------------------------------------------------------------------------------------------|----------------------------------------------------------------------------------------------------|----------------------------------------------------------------------------------------------------|--------------------------------------------------------------------------------------------------|-----------------------------------------------------------------------------------|-------------------------------------------------|------------------|
| Para fazer negócios com o(a) ESTRE AMBIE                                                                                                 | NTAL - Teste no Ariba, voci                                                                               | ê precisa de uma conta do A                                                                                | Ariba Commerce Cloud.                                                                            | μιχο έ só ο começo                                                                |                                                 |                  |
| ) que é o Ariba Commerce Cloud?                                                                                                    |                                                                                                    |                                                                                                    |                                                                                                  |                                                                                   |                                                 |                  |
|                                                                                                    |                                                                                                    |                                                                                                    |                                                                                                  |                                                                                   |                                                 |                  |
|                                                                                                    |                                                                                                    |                                                                                                    |                                                                                                  |                                                                                   |                                                 |                  |
| Se você já tem uma conta do Ariba Co                                                                                                    | mmerce Cloud, Ariba D                                                                                     | Discovery ou Ariba Netw                                                                                    | ork, clique aqui para                                                                            |                                                                                   |                                                 |                  |
| acessá-la: Acessar 3                                                                                                    |                                                                                                    |                                                                                                    |                                                                                                  |                                                                                   |                                                 |                  |
| Informações sobre a e                                                                                                    | mpresa                                                                                                    |                                                                                                    |                                                                                                  |                                                                                   |                                                 |                  |
|                                                                                                    |                                                                                                    |                                                                                                    |                                                                                                  |                                                                                   | Ariba Network<br>A conta Light é                | ė                |
| Nome da empresa; *                                                                                                    |                                                                                                    |                                                                                                    |                                                                                                  | <ul> <li>Indica um campo obrigatorio</li> </ul>                                   | gratuita                                        |                  |
| Pais *                                                                                                    | Brasil [BRA]                                                                                              | ~                                                                                                    | Se a sua empresa tem r                                                                           | nais de um escritório, digite                                                     | Você já tem uma cont                            | a? Acessar       |
| Endereço *                                                                                                    | Linha 1                                                                                                   |                                                                                                    | mais endereços, como s<br>endereço de cobrança o                                                 | u outros endereços mais                                                           | Fortaleça os relacionamento:                    | s                |
|                                                                                                    | Linha 2                                                                                                   |                                                                                                    | tarde no seu perfil da ei                                                                        | mpresa,                                                                           | Colabore com se                                 | u cliente na     |
| CEP *                                                                                                    |                                                                                                    |                                                                                                    |                                                                                                  |                                                                                   | A ailian a samtat                               |                  |
| Distrito/Bairro *                                                                                                    |                                                                                                    |                                                                                                    |                                                                                                  |                                                                                   | Envie documento                                 | s por            |
| Cidade *                                                                                                    |                                                                                                    |                                                                                                    |                                                                                                  |                                                                                   | meios eletrônicos<br>simplifique a com          | e<br>nunicação.  |
| Estado                                                                                                    |                                                                                                    |                                                                                                    |                                                                                                  |                                                                                   | Alcance mais cl                                 | ientes no        |
| Informações sobre a c                                                                                                    | onta do usuário                                                                                           |                                                                                                    |                                                                                                  |                                                                                   | Inscreva-se no A                                | ʻiba             |
|                                                                                                    |                                                                                                    |                                                                                                    |                                                                                                  | * Indica um campo obrigatório                                                     | Discovery e aumo<br>vendas em poten             | ente as<br>cial. |
| Nome                                                                                                    | :* Nome                                                                                                   | Sobrenome                                                                                                  | Declaração de                                                                                    | privacidade da Ariba                                                              | Saiba mais                                      |                  |
| E-mail                                                                                                    |                                                                                                    |                                                                                                    |                                                                                                  |                                                                                   | Anós o rogistro faca (                          | lownload         |
|                                                                                                    | Usar meu e-mail como                                                                                      | nome de usuário                                                                                            | Deve estar em f                                                                                  | ormato de e-mail (por                                                             | do aplicativo SAP Arib                          | a Supplier       |
| Nome de usuário                                                                                                    | *                                                                                                    |                                                                                                    | exemplo: joao@<br>Deve conter no                                                                 | mewco.com) ①<br>mínimo oito caracteres,                                           | da Apple App Store of<br>Play em seu dispositiv | o móvel e        |
| Senna                                                                                                    | :- Digite a senna                                                                                         |                                                                                                    | incluindo letras                                                                                 | e números. 🛈                                                                      | gerencie os pedidos d<br>em qualquer lugar.     | os clientes      |
|                                                                                                    | Repita a senha                                                                                            |                                                                                                    | O offeren useda                                                                                  | nale Asiles your environ                                                          |                                                 |                  |
| Idioma                                                                                                    | Português do Brasil                                                                                       | $\sim$                                                                                                    | notificações con<br>configuração de                                                              | figurăveis. É diferente da<br>idi                                                 |                                                 |                  |
| Enviar pedidos por e-mail para                                                                                                    | *                                                                                                    |                                                                                                    | Os clientes pode<br>por meio do Aril                                                             | em enviar pedidos para você<br>3a Network. Para enviar                            |                                                 |                  |
|                                                                                                    |                                                                                                    |                                                                                                    | pedidos para vá<br>organização, cri<br>insira o endereç                                          | rios contatos na<br>e uma lista de distribuição e<br>o de e-mail aqui. É possivel |                                                 |                  |
|                                                                                                    |                                                                                                    |                                                                                                    | alterá-lo a qualo                                                                                | juer momento.                                                                     |                                                 |                  |
| Conte-nos mais sobre s                                                                                                    | eus negócios 🕨                                                                                            |                                                                                                    |                                                                                                  |                                                                                   |                                                 |                  |
| O Ariba disponibilizará o perfil da empresa,                                                                                             | que inclui as informações básicr                                                                          | as sobre ela, para novas oportun                                                                           | idades de negócios com outr                                                                      | as empresas. Para ocultar esse                                                    |                                                 |                  |
| perfil, edite a qualquer momento as configu<br>Ao clicar no botão Registrar, você reconhec<br>Russa ou outra iurisdicão onde você está p | rações de visibilidade do perfil n<br>e e dá consentimento para que a<br>ara a Ariba e os sistemas de con | na página Perfil da empresa depo<br>a Ariba transfira os dados inserid<br>noutação nos guais os servicos d | ois que você terminar o regist<br>los neste sistema para fora d<br>la Ariba estão hospedados (lo | tro.<br>a União Europeia, Federação<br>Icalizados em vários data                  |                                                 |                  |
| centers ao redor do mundo), de acordo con                                                                                                | a Declaração de privacidade e                                                                             | os Termos de uso da Ariba e a le                                                                           | ei em vigor.<br>o administrador da Ariba na                                                      | sua amoraza ou a Ariba. Toz                                                       |                                                 |                  |
| Esse consentimento entra em vigor no mon<br>cidadão russo que mora na Federação Russ<br>coletados pela sua empresa em um repositi        | anto em que foi concedido e po<br>a, você confirma expressamente<br>ório de dados diferente localizad     | ide ser revogado por meio de un<br>e que quaisquer dados pessoais i<br>o na Federação Russa.               | n aviso prévio por escrito par<br>nseridos ou modificados no s                                   | a a Ariba. Se você é um<br>istema foram previamente                               |                                                 |                  |
| Li e concordo com os Termos de uso e                                                                                                    | a Declaração de privacidade da                                                                            | Ariba                                                                                                    |                                                                                                  |                                                                                   |                                                 |                  |
|                                                                                                    |                                                                                                    |                                                                                                    |                                                                                                  |                                                                                   | 2 Registrar                                     | Cancelar         |
|                                                                                                    |                                                                                                    |                                                                                                    |                                                                                                  |                                                                                   |                                                 | Setti new di     |

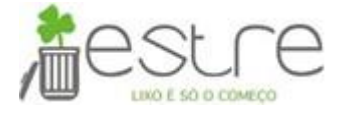

### 2. ACESSO AO ARIBA COMMERCE CLOUD

#### 2.1. Confirmação de endereço de e-mail

Após realizar o registro descrito na seção 1, o Ariba direcionará o cadastro para a confirmação do e-mail. Verifique se o e-mail está correto. É possível reenviar a mensagem de ativação ou atualizar o endereço de e-mail através desta página, conforme destacado abaixo.

| Ariba Sourcing                                                                                                    | Configurações da empresa v SV IND. TESTE <b>« Central de ajuda est</b> |
|----------------------------------------------------------------------------------------------------|------------------------------------------------------------------------|
|                                                                                                    | Pasquisar                                                              |
| Confirmar seu endereço de e-mail                                                                                                    | Como crio documentos em relação a<br>pedidos de compra do meu cliente? |
|                                                                                                    | Visão geral do Ariba Network (4.07)                                    |
| ACAO NECESSARIA<br>Verifique se há uma mensagem da Ariba em sua caixa de entrada de e-mails. Um e-mail foi enviado para halina_rar                                                                                                    | ramos@stratesys-ts.com.                                                |
| Clique no link Ativar no e-mail para ativar a conta e preencher o perfil de Estre Ambiental solicit                                                                                                    | icitado.                                                               |
| Se não receber um e-mail de ativação:<br>Vertifique se as configurações de filtro da pasta de lixo eletrônico ou de e-mail não estão bioqueando e-mails o<br>Cilque em Reenviar para que outro e-mail de ativação seja enviado para você. | lis da Arlba na caixa de entrada.                                      |
| Reenviar                                                                                                    | Adicionar um novo usuário (3:12)                                       |
| Se tiver mais que um endereço de e-mail, digite o outro e-mail e dique em Enviar. O endereço de e-mail no se     hainal ramo@etratesysets.com     Enviar                                                                                  | o seu perfil serà atualizado.                                          |
|                                                                                                    | erfil da empresa?                                                      |

#### 2.1.1. Ativação da Conta

Ative a conta através do e-mail enviado para a conta de usuário informada no registro inicial. Clique no link Ativar no e-mail para ativar a conta e preencher o questionário de perfil da Estre Ambiental.

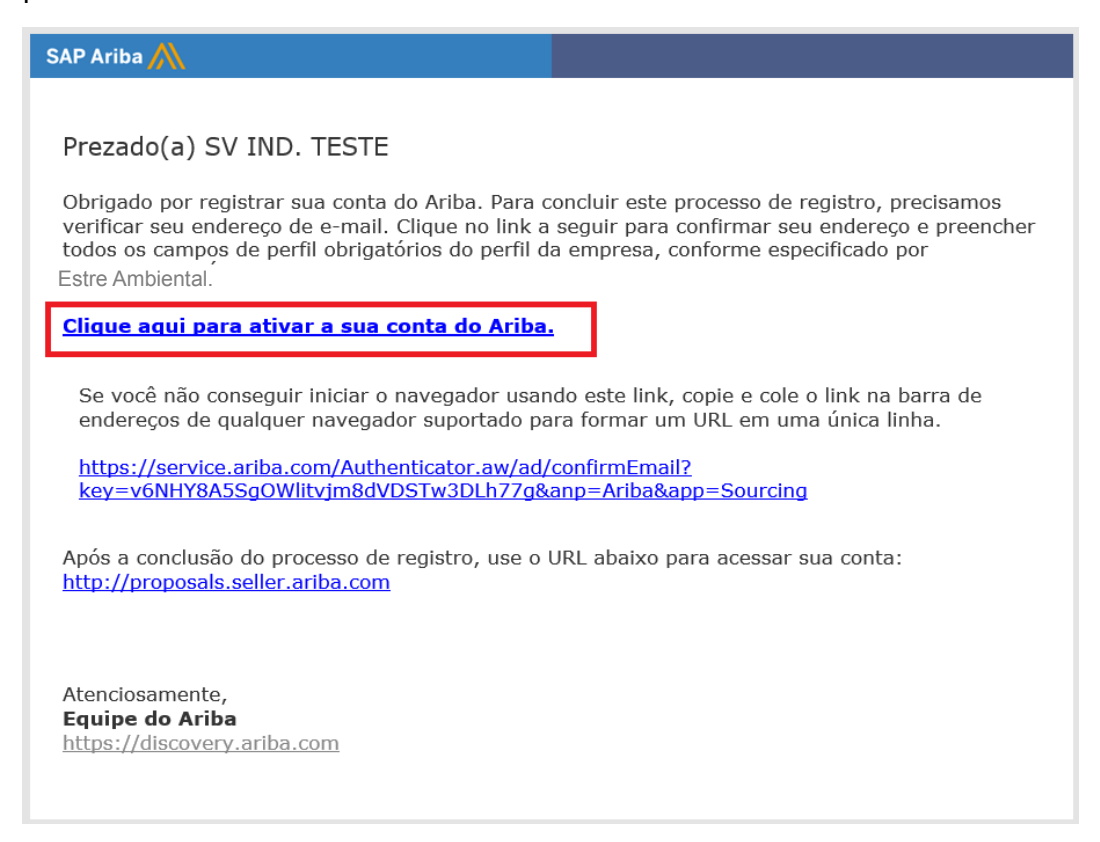

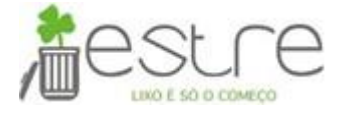

Ao clicar na URL acima o sistema confirmará a ativação da conta e apresentará o questionário específico da Estre do perfil de fornecedor. Responda o questionário clicando sempre em "Salvar como rascunho" após anexar cada um dos documentos e ao finalizar selecione "Enviar". Você só terá acesso aos eventos de Sourcing os quais for convidado após enviar este questionário.

| Perfil solicitado por Estre Ambiental - TEST<br>* Indica um campo obrigatório                                                                                                    |                                                                                                    |
|----------------------------------------------------------------------------------------------------|----------------------------------------------------------------------------------------------------|
| O seu cliente solicitou especificamente o preenchimento das informações de solicitadas, clique em <b>Enviar</b> . Você pode clicar em <b>Salvar como rascunho</b> para o cliente.                | perfil a seguir. Após preencher as informações de perfil<br>ara salvar os valores alterados sem enviar as mudanças |
| Status: Enviadas por aribasystem em 17/11/2017 14:18                                                                                                    | Salvar como rascunho Enviar                                                                                        |
| As alterações feitas abaixo devem passar por aprovação antes de serem acei                                                                                                    | tas.                                                                                                    |
| Pergunta                                                                                                    |                                                                                                    |
| ▼ 4 Natureza jurídica                                                                                                    | ^                                                                                                    |
| 4.1 Natureza jurídica 🗟 Referências * Entidades Empresar                                                                                                    | riais 🗸 🗸                                                                                                    |
| ▼ 5 Código de ética                                                                                                    |                                                                                                    |
| 5.1 DECLARO QUE RECEBI, LI, COMPREENDI E CONCORDO CO<br>CÓDIGO DE ÉTICA E CONDUTA DOS PARCEIROS E NEGÓCIOS,<br>RESPEITÁ-LO EM TODAS AS MINHAS ATIVIDADES COM A EMPRI<br>APLICAÇÃO. I Referências | OM TODOS OS TERMOS E CONDIÇÕES DESTE<br>COMPROMETENDO-ME A CUMPRI-LO E<br>ESA ESTRE AMBIENTAL ZELANDO POR SUA      |
| Resposta * Sim ~                                                                                                    |                                                                                                    |

Ao lado de algumas perguntas você pode ter os ícones abaixo que viabilizam a inserção de comentários e/ou anexos.

| 1       Certificado ISO       *Anexar arquivo       1         2       Certificado ISO       * Sim ✓ Detalhes       2         (*) indica um campo obrigatório         Image: anexos ou inserir comentários.         Adicionar/Editar comentário       OK Canceler         Oxerentário: *         Anexo: Anexar arquivo         OX Canceler                                                                                                    | Nome 1                                                                                                    |                                                                                                    |                               |
|----------------------------------------------------------------------------------------------------|----------------------------------------------------------------------------------------------------|----------------------------------------------------------------------------------------------------|-------------------------------|
| 2 Certificado ISO       * Sim       Detalhes       2         (*) indica um campo obrigatório         I Selecione esta opção para adicionar anexos ou inserir comentários.       2 Certificado ISO         Adicionar/Editar comentário       OK       Cancelar         Comentário: *       Image de deltes para o detalhes para o certificado.       Image de deltes para o detalhes para o certificado         Anexo: Anexar arquivo       OK       Cancelar                                                                                                    | 1 Certificado ISO                                                                                                    | *Anexar arquivo 丈 1                                                                                                    |                               |
| (*) indica um campo obrigatório                                                                                                    | 2 Certificado ISO                                                                                                    | * Sim $\sim$                                                                                                    | Detalhes 2                    |
| I Seleccione esta opção para adicionar anexos ou inserir comentários.     Adicionar/Editar comentário OK     Comentário:      Image: Anexo: Anexar arquivo     OK     Cancelar     Image: Anexo: Anexar arquivo     OK     Cancelar     Image: Anexo: Anexar arquivo     OK     Cancelar     Image: Anexo: Anexar arquivo     OK     Cancelar     Image: Anexo: Anexar arquivo     OK     Cancelar     Image: Anexo: Anexar arquivo     Image: Anexo: Anexar arquivo     Image: Anexo: Anexar arquivo     Image: Anexo: Anexar arquivo     Image: Anexo: Anexar arquivo     Image: Anexo: Anexar arquivo     Image: Anexo: Anexar arquivo     Image: Anexo: Anexo: | (*) indica um campo obr                                                                                                    | gatório                                                                                                    |                               |
|                                                                                                    | I       Selecione esta opção para adicionar anexos ou inserir comentários.         Adicionar/Editar comentário       ок       Cancelar         Comentário:       .         Anexo:       Anexar arquivo         ОК       Cancelar | Datalhes       2         Selectione esta       rule de tables para o Certificado. Insira o local de um arquivo a ser a societada esta de tables para o Certificado.         Selectione esta       rule de certificado.         informações esta cortificado/       Emissor         Ano de publicação:       Image: Certificado.         Data de estivação:       Image: Certificado.         Data de estivaçã | dicionado como um Anexo. Mais |

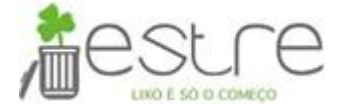

#### 2.1.2. E-mail de boas Vindas

Após ativar a conta o Ariba enviará um e-mail de boas vindas ao Ariba Commerce Cloud, conforme abaixo, contendo o código gerado para a organização e informações básicas sobre a comunidade Ariba. **O cadastro no Ariba para fornecer exclusivamente para a Estre é gratuito.** 

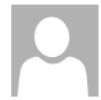

Ariba Commerce Cloud <ordersender-prod@ansmtp.ariba.com>

Bem-vindo ao Ariba Commerce Cloud

SAP Ariba /

#### Bem-vindo(a) à conta Light do Ariba Network

Obrigado por se registrar em uma conta Light do Ariba Network. Veja a seguir algumas informações básicas.

#### Informações da sua conta

| Nome da empresa         | SV Farma Indústria S.A.       |
|-------------------------|-------------------------------|
| E-mail do administrador | halina_ramos@stratesys-ts.com |
| Código do Ariba Network | AN01055222595-T               |
| Nome de usuário         | sv.teste@gmail.com            |

#### Acessando

Para acessar sua conta, vá para Ariba.com.

Use o nome de usuário e a senha criados quando você se registrou. Sua senha é criptografada, portanto não podemos mostrá-la aqui.

#### Coisas que você pode fazer

Ao acessar o Ariba Network, você pode:

- Responder a qualquer número de pedidos enviados por e-mail.
- Exibir até 20 pedidos na página inicial.
- Obter acesso limitado a recursos permitidos pelo comprador, como confirmações de pedidos e avisos de entrega.

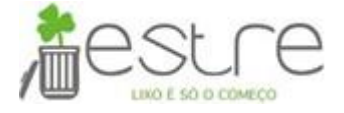

### 3. Cadastro

#### 3.1. Acesso ao Portal do Fornecedor

A URL: <u>http://proposals.seller.ariba.com</u> ou <u>http://seller.ariba.com</u> são os sites do portal do fornecedor, através da qual é possível atualizar os dados cadastrais, responder as concorrências e questionários enviados pelo cliente. Informe o usuário e senha cadastrados no registro inicial e clique no botão acessar.

| Acesso do fornecedor<br>Nome de usuário<br>Senha<br>Acessar<br>Esqueci o nome de usuário ou a senha | Sell Simple with SAP Ariba! |
|----------------------------------------------------------------------------------------------------|-----------------------------|
|                                                                                                    |                             |

#### 3.2. Completar Perfil

Para completar, alterar ou atualizar os dados e documentos cadastro da organização clique em: **Configurações da empresa > Perfil da empresa.** 

| Ariba S          | ourcing                         | Mod           | o de teste  |                           | Configuraçõe            | s da empresa <b>▼</b> | Débora Almeida | Desconectar<br>≪ Central de ajuda Ľ                                                                                                    |
|------------------|---------------------------------|---------------|-------------|---------------------------|-------------------------|-----------------------|----------------|----------------------------------------------------------------------------------------------------|
| Perfil da en     | npresa                          |               |             |                           |                         |                       |                | Salvar Fechar                                                                                                    |
| Básico (3)       | Negócio (2)                     | Marketing (3) | Contatos    | Certificações (1)         | Solicitado pelo cliente | Documentos a          | dicionais      |                                                                                                    |
| * Indica um camp | oo obrigatório<br>s de sourcing |               |             |                           |                         |                       |                | Conclusão do perfil público                                                                                                    |
| Cliente          |                                 |               | Informações | do perfil solicitado pelo | cliente                 |                       |                | Descrição resumida                                                                                                    |
| Estre Ambier     | ntal - TEST                     |               | Completo    |                           |                         |                       |                | Site<br>Receita anual<br>Certificações<br>Número DUNS<br>Tipo de negócio<br>Setores de atividade<br>Descrição da empresa<br>Logotipo da empresa |

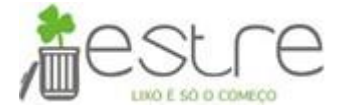

## 3.2.1. Campos de Perfil da Empresa

A página perfil da empresa contém várias guias nas quais é possível configurar informações sobre a empresa.

#### 3.2.1.1. Guia "Básico"

| Ariba Sourcing                                                                                                    |                                                                   |                                                    |                     | Modo de teste                      |                                         |
|----------------------------------------------------------------------------------------------------|-------------------------------------------------------------------|----------------------------------------------------|---------------------|------------------------------------|-----------------------------------------|
| Perfil da empresa                                                                                                    |                                                                   |                                                    |                     |                                    |                                         |
| Básico (4) Negócio (2) Marketing (3)                                                                                          | Contatos Certific                                                 | cações (1) Solid                                   | itado pelo clier    | nte Documentos adici               | ionais                                  |
| Indica um campo obrigatório por Ouro Fino Saúde Animal Ltda                                                                   | - TEST.                                                           |                                                    |                     |                                    |                                         |
| Visão deral                                                                                                    |                                                                   |                                                    |                     |                                    |                                         |
| Nome da empresa:*                                                                                                    |                                                                   |                                                    |                     |                                    |                                         |
| Nome da empresa.                                                                                                    |                                                                   |                                                    |                     |                                    |                                         |
| Outros nomes, se for o caso:                                                                                                  |                                                                   |                                                    |                     |                                    |                                         |
|                                                                                                    |                                                                   |                                                    |                     |                                    |                                         |
| Código do Ariba Network:                                                                                                    | AN01052471593-T i)                                                |                                                    | (i)                 |                                    |                                         |
| Descrição resumida: *                                                                                                    |                                                                   | Characters remain                                  | ing: 100            |                                    |                                         |
| Site:                                                                                                    |                                                                   |                                                    |                     |                                    |                                         |
| <b>F</b> .                                                                                                    |                                                                   |                                                    |                     |                                    |                                         |
| Fuaereĉo                                                                                                    |                                                                   |                                                    |                     |                                    |                                         |
| Endereço 1: *                                                                                                    |                                                                   |                                                    |                     |                                    |                                         |
| Endereço 2:                                                                                                    |                                                                   |                                                    |                     |                                    |                                         |
| CEP:*                                                                                                    |                                                                   |                                                    |                     |                                    |                                         |
| Cidade:*                                                                                                    |                                                                   |                                                    |                     |                                    |                                         |
| Pais:*                                                                                                    | Brasil (BRA)                                                      |                                                    |                     |                                    |                                         |
| r cito.                                                                                                    | - the first of                                                    |                                                    | <b>*</b>            |                                    |                                         |
| Endereços adicionais da empresa                                                                                               |                                                                   |                                                    |                     |                                    |                                         |
| Nome do endereço † Código de endere                                                                                           | ço Código de ICMS                                                 | CNPJ Ende                                          | reço                | País                               | Status do perfil jurídico**             |
|                                                                                                    |                                                                   | Sem itens                                          |                     |                                    |                                         |
| Criar                                                                                                    |                                                                   |                                                    |                     |                                    |                                         |
| ** Essa coluna exibe seu status de registro com o provedor de se                                                              | rviços credenciado da Ariba.                                      |                                                    |                     |                                    |                                         |
| Categorias de produtos e serviços, loca                                                                                       | s de entrega ou de                                                | serviços e setor                                   | es                  |                                    |                                         |
| Categorias de produtos e serviços*                                                                                            |                                                                   |                                                    |                     |                                    |                                         |
| Insira os produtos e serviços fornecidos pela sua empresa. Os a                                                               | uúncios dos compradores serão                                     | correspondidos com você                            | de acordo com as    | s categorias de produtos e serviço | os inseridas abaixo.                    |
| Inserir categorias de produtos e serviços                                                                                     |                                                                   | Adicionar                                          | -ou- Pro            | ocurar                             |                                         |
| Locais de entrega ou de serviços*                                                                                             |                                                                   |                                                    |                     |                                    |                                         |
| Insira as localizações que sua empresa atende ou para onde por<br>empresa de serviços pode atender apenas nos EUA, enquanto u | le fazer remessas. Se você aten<br>ma fabricante fornece mercador | ide localizações limitadas,<br>ias no mundo todo). | insira-as abaixo. S | Se tem recursos globais, procure   | e selecione "Global". (Por exemplo: uma |
| Insira o local de entrega ou de serviços                                                                                      |                                                                   | Adicionar                                          | -ou- Pro            | ocurar                             |                                         |
| Setores de atividade                                                                                                    |                                                                   |                                                    |                     |                                    |                                         |
| Selecione os setores de atividade nos quais sua empresa atua.                                                                 |                                                                   |                                                    |                     |                                    |                                         |
|                                                                                                    |                                                                   |                                                    |                     |                                    | Adicionar                               |
|                                                                                                    |                                                                   |                                                    |                     |                                    | Adicional                               |

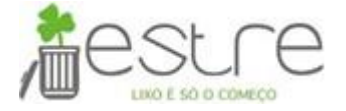

# Descrição dos campos da guia "Básico".

| Campo                                   | Descrição                                                                                                    |
|-----------------------------------------|----------------------------------------------------------------------------------------------------|
| Nome da<br>empresa                      | Nome oficial da empresa.                                                                                                    |
| Outros nomes,<br>se for o caso          | Qualquer nome alternativo da empresa.                                                                                                    |
| Descrição<br>resumida                   | Forneça uma breve visão geral da sua empresa.                                                                                                    |
| Site                                    | O URL para o site da empresa.                                                                                                    |
|                                         | Nota - Certifique-se de incluir http:// no início do seu URL.                                                                                                    |
| Perfil público                          | O URL para o seu perfil público do Ariba Discovery. O URL do perfil público padrão contém<br>seu código do Ariba Network. Acesse o link para exibir seu perfil como é visto pelos clientes<br>em potencial.<br>Para personalizar o URL para seu perfil público do Ariba Discovery, clique em Personalizar<br>URL e siga as instruções na página. A criação de um URL personalizado facilita o<br>compartilhamento do seu perfil público com os clientes.                                                                                                    |
| Endereço                                | O endereço principal da empresa. Esse endereço é usado nos seguintes locais:<br>O endereço Enviar de nas faturas que você cria.<br>O Endereço postal em faturas de assinatura da Ariba.<br>A alteração do valor do campo País pode levar ao aparecimento de novos campos no perfil<br>da empresa, alguns dos quais são obrigatórios. Não atualize o país a menos que você<br>esteja preparado para preencher os campos obrigatórios.<br>O país que você especifica em seu perfil determina:<br>Que moeda usar ao calcular custos do plano de pagamento do serviço, sobretaxas de<br>pagamento não efetuado por cartão de crédito e total de valores de transação para<br>qualificar relacionamentos com clientes relativos a taxas de assinatura.<br>Que endereço de remessa deve ser exibido nas faturas de assinatura da Ariba.<br>Os tipos de anexos disponíveis para você.<br>Que campos específicos de país obrigatórios e opcionais devem ser incluídos no perfil da |
| Endereços                               | empresa.<br>Clique em Criar para configurar mais endereços para a empresa.                                                                                                    |
| adicionais da<br>empresa                |                                                                                                    |
| Categorias de<br>produtos e<br>serviços | Os produtos e serviços que a empresa fornece. Classifique as mercadorias e serviços que a<br>empresa oferece para ajudar os clientes a localizá-lo de forma rápida e precisa.<br>Se as categorias existentes não descreverem adequadamente suas ofertas, você<br>pode propor categorias de produtos e serviços personalizadas.                                                                                                    |
| Locais de<br>entrega ou<br>serviços     | Os locais onde a empresa fornece produtos ou serviços. Por exemplo, se você oferecer serviços locais em um determinado país ou região e em nenhum outro local, convém indicar onde fornece seus serviços.<br>A inclusão dos locais onde você atua em seu perfil permite que os clientes em potencial localizem seu perfil quando procuram por fornecedores por local. Se você não desejar atrair novos clientes, pode deixar essas informações em branco.<br>Nota - A Ariba categoriza as informações do local de entrega ou de serviços de acordo com o código ISO 3166. O padrão ISO 3166 é suportado pela maioria dos sistemas informatizados que armazenam e processam informações relativas a países e nomes de países.                                                                                                    |
| Setores de<br>atividade                 | Os setores de atividade nos quais a empresa atua. A inclusão de informações setoriais em seu perfil aumenta sua visibilidade para clientes em potencial que estão procurando por categorias de produtos e serviços em determinadas áreas de negócio, como aeroespacial, automotiva ou produtos químicos.                                                                                                    |

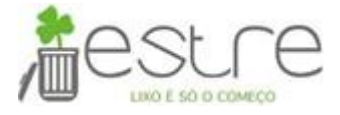

## 3.2.1.2. Guia "Negócio"

| Perfil da empresa                                                                                             |              |
|----------------------------------------------------------------------------------------------------|--------------|
| Básico (2) Neoócio (2) Marketino (3) Contatos Certificações (1) Solicitado pelo cliente Documentos adicionais |              |
| Indica um campo obtinatário nor Ouro Eino Salida Animal I Ida - TEST                                          |              |
| mura un campo congatorio por ouro nho sacue Animar Liua - 1631.                                               |              |
| Informações comerciais                                                                                        |              |
| Ano de fundação:                                                                                              |              |
| Número de funcionários:                                                                                       |              |
| Receita anual:                                                                                                |              |
| Simbolo da ação:                                                                                              |              |
| Informações financeiras                                                                                       |              |
| Tipo de organização: V                                                                                        |              |
| Company Type: * (sem valor)                                                                                   |              |
| Número DUNS®:                                                                                                 |              |
| Número de localização global:                                                                                 |              |
| Informaçãos sobre impostos                                                                                    |              |
|                                                                                                    |              |
| Classificação fiscal: * (sem valor)                                                                           |              |
| Tipo de tributação: * (sem valor) V                                                                           |              |
| CNPJ: * ① Não digite traços                                                                                   |              |
| Inscrição estadual: Não digite traços                                                                         |              |
| Códino de ICMS:                                                                                               |              |
| ICMS registrado                                                                                               |              |
| Documento de registro do ICMS: <sem documento=""></sem>                                                       |              |
| Carregar<br>Regularidade fiscal                                                                               |              |
| Número da regularidade fiscal:                                                                                |              |
| Documento da regularidade fiscal: <sem documento=""></sem>                                                    |              |
|                                                                                                    |              |
|                                                                                                    |              |
| Acionistas                                                                                                    |              |
| Nome % das cotas Tipo                                                                                         |              |
| Nenhum item                                                                                                   |              |
| Editar Excluir Char                                                                                           |              |
| Diretorias executivas                                                                                         |              |
| Nome do membro Nome da empresa Cargo                                                                          |              |
| Leditar Excluir Criar                                                                                         |              |
|                                                                                                    |              |
| Informações bancárias                                                                                         |              |
| Tipo de conta Nome da instituição bancária Nome do titular da conta Nome da agência Código                    | o da agência |
| Nenhum item                                                                                                   |              |

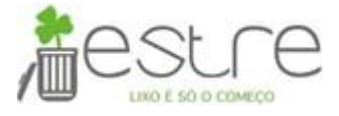

| Tipo de negócio                          |                                              |
|------------------------------------------|----------------------------------------------|
| Corretor                                 | Varejista                                    |
| Contratado/Consultor                     | Agente de vendas/Representante do fabricante |
| Distribuidor/Atacadista                  | Prestador de serviços                        |
| Tipo de negócio: Governo/Agência pública | Integrador de sistemas                       |
| Fabricante                               | Transporte/Logística                         |
| Outros                                   | Serviços públicos                            |
| Produtor                                 | Revendedor com valor agregado                |

# Descrição dos campos da guia "Negócio".

| Campo                               | Descrição                                                                                                    |
|-------------------------------------|----------------------------------------------------------------------------------------------------|
| Ano de fundação                     | O ano em que sua empresa foi fundada. Insira anos no formato <i>aaaa</i> .                                                                                                    |
| Número de<br>funcionários           | O número aproximado de pessoas que trabalham para sua empresa.                                                                                                    |
| Receita anual.                      | O intervalo que é aplicado ao valor da receita anual de sua empresa. Se você preferir<br>não indicar sua receita anual, escolha Entrar em contato com a empresa para obter<br>informações na parte inferior da lista. Se você escolher esse valor, os clientes em<br>potencial procurando por receita anual não verão sua empresa. |
| Símbolo da ação                     | O símbolo da ação da sua empresa.                                                                                                    |
| Tipo de<br>organização              | O tipo de organização que define sua empresa. Escolha Sociedade anônima, Direito de propriedade exclusivo, Organização sem fins lucrativos ou Sociedade a partir do menu suspenso.                                                                                                    |
| Nome empresarial                    | O nome empresarial do proprietário de negócios (para direito de propriedade exclusivo) ou empresa (para outros tipos de negócio).                                                                                                    |
| Estado de<br>constituição           | O estado em que sua empresa é constituída (somente fornecedores dos Estados Unidos).                                                                                                    |
| Número D-U-N-S®                     | O número de nove dígitos da sua empresa emitido pela Dun & Bradstreet, Inc. para identificar a localização corporativa da empresa. Visite o <u>Site da Dun &amp; Bradstreet</u> para pesquisar ou obter seu número.                                                                                                    |
|                                     | NotaEste campo não é obrigatório. Se você não tiver um número DUNS, deixe este<br>campo em branco.                                                                                                    |
| Número de<br>localização global     | O número de localização global (GLN) faz parte dos sistemas GS1 de padrões. É<br>utilizado para identificar uma localização e pode identificar localizações exclusivamente<br>onde for necessário.                                                                                                    |
| Classificação fiscal                | Como sua empresa é classificada para fins fiscais (obrigatório para fornecedores brasileiros).                                                                                                    |
| Tipo de tributação                  | Como sua empresa é tributada por suas autoridades fiscais (obrigatório para fornecedores brasileiros).                                                                                                    |
| CNPJ                                | O número do CNPJ de sua empresa. Insira o número sem hifens.                                                                                                    |
| Inscrição estadual                  | O número do código do imposto sobre vendas emitido pelo seu estado de constituição (somente fornecedores dos Estados Unidos). Insira o número sem hifens.                                                                                                    |
| Inscrição municipal                 | Seu número de código de imposto regional. Insira o número sem hifens.                                                                                                    |
| Código de ICMS                      | Se você debitar ICMS, insira o código ICMS da sua empresa.                                                                                                    |
| ICMS registrado                     | Se sua empresa estiver registrada para ICMS, escolha esta caixa de seleção (obrigatório para fornecedores sul-africanos).                                                                                                    |
| Documento de<br>registro do ICMS    | Carregue seu documento de registro do ICMS e indique a data de vencimento (obrigatório para fornecedores sul-africanos).                                                                                                    |
| Regularidade fiscal                 | Se sua empresa tiver recebido um certificado de regularidade fiscal, escolha esta caixa de seleção (obrigatório para fornecedores sul-africanos). Um certificado de regularidade fiscal confirma que os assuntos tributários de sua empresa estão em ordem na data de emissão do certificado.                                      |
| Número da<br>regularidade fiscal    | O número da regularidade fiscal fornecido pelas autoridades fiscais (obrigatório para fornecedores sul-africanos).                                                                                                    |
| Documento da<br>regularidade fiscal | Carregue seu certificado de regularidade fiscal e indique a data de vencimento (obrigatório para fornecedores sul-africanos).                                                                                                    |

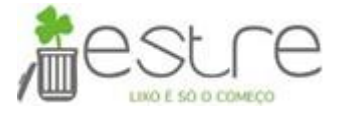

| Campo                                             | Descrição                                                                                                    |
|---------------------------------------------------|----------------------------------------------------------------------------------------------------|
| Vencimento da<br>regularidade fiscal              | A data em que a sua regularidade fiscal vence (obrigatório para fornecedores sul-<br>africanos).                                                                                                    |
| Isento de retenção<br>para garantia de<br>imposto | Escolha Sim ou Não para indicar se sua empresa está isenta de retenção para garantia<br>de imposto.                                                                                                    |
| Acionistas                                        | As pessoas ou outras empresas que possuem ações em sua empresa (obrigatório para fornecedores brasileiros e sul-africanos).                                                                                                    |
| Diretorias<br>executivas                          | As pessoas que trabalham em sua diretoria de executivos.                                                                                                    |
| Informações<br>bancárias                          | Suas informações bancárias gerais. Estas informações bancárias não são usadas em faturas. Você configura informações bancárias, indo para Configurações da conta da empresa > Remessas na parte superior do painel de instrumentos inicial. |
| Tipo de negócio                                   | Como você categoriza sua empresa.                                                                                                    |

# 3.2.1.3. Guia "Marketing"

| Ariba Sourcing                                                                                                    | 3                                                              |                                  |                            |                                   | Modo de teste                          |  |
|----------------------------------------------------------------------------------------------------|----------------------------------------------------------------|----------------------------------|----------------------------|-----------------------------------|----------------------------------------|--|
| erfil da empresa                                                                                                    |                                                                |                                  |                            |                                   |                                        |  |
| Básico (2) Negócio                                                                                                    | Marketing (3)                                                  | Contatos                         | Certificações (1)          | Solicitado pelo cliente           | Documentos adicionais                  |  |
| * Indica um campo obrigatório                                                                                                 |                                                                |                                  |                            |                                   |                                        |  |
| Recursos do perfil padi                                                                                                    | rão                                                            |                                  |                            |                                   |                                        |  |
| Links para redes sociais                                                                                                    | dia social para que os co                                      | mpradores possam i               | nteranir com sua empresa   |                                   |                                        |  |
| facebook.com/                                                                                                    | ala social para que os co                                      | inpractices possain i            | nteragii com sua empresa.  |                                   |                                        |  |
| twitter.com/                                                                                                    |                                                                |                                  |                            |                                   |                                        |  |
| in linkedin.com/                                                                                                    |                                                                | (i)                              |                            |                                   |                                        |  |
| Descrição da empresa                                                                                                    |                                                                |                                  |                            |                                   |                                        |  |
| Insira uma descrição completa da em                                                                                           | presa, para dar às organ                                       | izações de compra u              | uma visão melhor de sua er | npresa do que a breve descrição e | ncontrada na página Perfil básico.     |  |
|                                                                                                    | tamanho — 💌 —                                                  | fonte —                          | NA 29 0                    |                                   |                                        |  |
| Informações de crédito e risc                                                                                                 | tamanho — 💽 –<br>o da D&B (i)<br>ito e de risco da Dun & E     | fonte —<br>Iradstreet ås respost | A A O                      | que os compradores possam iden    | ificá-lo como um parceiro qualificado. |  |
| Informações de crédito e risco<br>Adicione as suas pontuações de créd<br>Número D-U-N-S da D&B®:                              | o da D&B (i)<br>ito e de risco da Dun & E<br>Adicionar         | fonte —<br>Iradstreet ås respost | A A O                      | que os compradores possam ident   | ificá-lo como um parceiro qualificado. |  |
| Informações de crédito e risco<br>Adicione as suas pontuações de créd<br>Número D-U-N-S da D&B®:  <br>Recursos de perfil prer | o da D&B (i)<br>ito e de risco da Dun & E<br>Adicionar<br>nium | fonte —                          | A A O                      | que os compradores possam iden    | ificá-lo como um parceiro qualificado. |  |

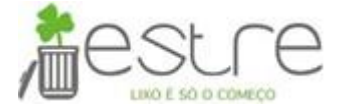

# Descrição dos campos da guia "Marketing".

| Campo                   | Descrição                                                                                                    |
|-------------------------|----------------------------------------------------------------------------------------------------|
| Links para redes        | Vincule suas contas de Facebook, LinkedIn e Twitter ao seu perfil da empresa para ajudar                                                                                                    |
| sociais                 | os clientes em potencial a se manterem empenhados e conectados com sua empresa.                                                                                                    |
| Descrição da<br>empresa | Descrição da empresa.                                                                                                    |
| Número D&B D-<br>U-N-S® | Ao adicionar seu número DUNS, você permite que os clientes acessem as informações de<br>crédito e risco da D&B sobre sua empresa.                                                                                                    |
| Logotipo da<br>empresa  | Carregue o logotipo de sua empresa para que os clientes saibam quem você é de imediato. A Ariba pode exibir o logotipo de sua empresa em pedidos de compra por fax, e-                                                                    |
|                         | mail e caixa de entrada on-line, mas os logotipos não são exibidos em pedidos cXML ou<br>EDI.                                                                                                    |
|                         | Siga os requisitos de arquivo do logotipo na página quando adicionar seu logotipo. Seu logotipo fica ativo imediatamente após o carregamento.                                                                                             |
| Anexos                  | Adicione anexos ou outros recursos que você deseja mostrar a clientes em potencial.                                                                                                    |
|                         | Use a guia Documentos adicionais do perfil da empresa para anexar outra documentação sobre sua empresa, incluindo documentos exigidos pelos clientes ou pelo país de                                                                      |
|                         | operação.                                                                                                    |
| Links externos          | Especifique os sites que você deseja mostrar a clientes em potencial. Você pode conectar clientes potenciais a material de apoio de marketing em seu site, fornecendo até 10 URLs externos.                                               |
| Demonstrações           | Destaque até três consultas, projetos ou referências bem-sucedidas para diferenciar sua empresa de outros fornecedores. As demonstrações são exibidas na parte superior do perfil da empresa e estão visíveis para clientes em potencial. |
|                         | Nota Se você adicionar um link como parte de uma demonstração, certifique-se de incluir http:// no início do URL.                                                                                                    |

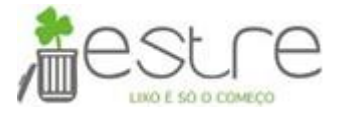

### 3.2.1.4. Guia "Contatos"

| Ariba S             | ourcing            | g                                |                    |                |                  |                         | Modo de teste           | E Co  |
|---------------------|--------------------|----------------------------------|--------------------|----------------|------------------|-------------------------|-------------------------|-------|
| Perfil da en        | npresa             |                                  |                    |                |                  |                         |                         |       |
| Básico (2)          | Negócio            | Marketing (3)                    | Contatos           | Certificaçõe   | es (1)           | Solicitado pelo cliente | e Documentos adicionais |       |
| * Indica um camp    | oo obrigatório     |                                  |                    |                |                  |                         |                         |       |
| Informaçõe          | es de contat       | o da empresa                     |                    |                |                  |                         |                         |       |
| 3                   |                    | E and a factoria it.             |                    |                |                  |                         |                         |       |
|                     |                    | E-mail principal: *              | País               | Área           | Número           |                         |                         |       |
|                     |                    | Telefone principal: *            | BRA 55 🗸           |                |                  |                         |                         |       |
|                     |                    |                                  | País               | Área           | Número           |                         |                         |       |
|                     |                    | Fax principal:                   | BRA 55 🗸           |                |                  |                         |                         |       |
|                     |                    |                                  |                    |                |                  |                         |                         |       |
| Contatos            |                    |                                  |                    |                |                  |                         |                         |       |
| Contatos            | t                  |                                  | Cargo              |                |                  | E-mail                  | Telefone                |       |
| Home                |                    |                                  | ouigo              |                |                  |                         | lacione                 |       |
| L (                 | Criar              |                                  |                    |                | Nuo nu no        |                         |                         |       |
| Atribuições         | gerais da e        | empresa                          |                    |                |                  |                         |                         |       |
| Atribua tipos de co | ntato às pessoas a | a partir da lista particular Cor | ntatos. Os fornece | dores têm aces | so às atribuiçõe | s gerais da empresa.    |                         |       |
| Atribuições         | gerais da e        | empresa                          |                    |                |                  |                         |                         |       |
| Atribuição          | 5                  |                                  |                    |                |                  | Nome do                 | contato                 | Ações |
| Contas a rec        | eber               |                                  |                    |                |                  |                         |                         |       |
| Contas a pag        | jar                |                                  |                    |                |                  |                         |                         |       |
| Gerente de a        | tendimento ao      | cliente                          |                    |                |                  |                         |                         |       |
| Gerente de c        | atálogos           |                                  |                    |                |                  |                         |                         |       |
| Gerente de e        | Business           |                                  |                    |                |                  |                         |                         |       |
| Gerente de r        | narketing          |                                  |                    |                |                  |                         |                         |       |
| Representan         | te de vendas       |                                  |                    |                |                  |                         |                         |       |
| Gerente de p        | edidos/operaçõ     | es de venda                      |                    |                |                  |                         |                         |       |
| Gerente de c        | fertas/proposta    | S                                |                    |                |                  |                         |                         | •     |
| Ь (                 | Criar              |                                  |                    |                |                  |                         |                         |       |
|                     |                    |                                  |                    |                |                  |                         |                         |       |

# Descrição dos campos da guia "Contratos".

| Seção                 | Descrição                                                                            |
|-----------------------|--------------------------------------------------------------------------------------|
| Informações de        | Insira o endereço de e-mail e os números de telefone e de fax principais de sua      |
| contato da empresa    | empresa para que os clientes saibam como contatar você.                              |
| Contatos              | Os principais pontos de contato de sua empresa. Você precisa adicionar contatos para |
|                       | poder designar um funcionário como contato específico do cliente ou contato geral da |
|                       | empresa.                                                                             |
| Atribuições gerais da | Configure contatos gerais da empresa para que os clientes em potencial da Ariba      |
| empresa               | saibam quem devem contatar para consultas de alto nível.                             |

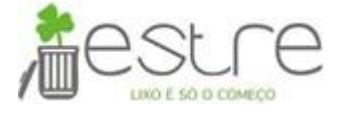

| Seção                  | Descrição                                                                        |
|------------------------|----------------------------------------------------------------------------------|
| Atribuições            | Adicione contatos específicos do cliente para que os clientes atuais saibam quem |
| específicas do cliente | devem contatar para vários problemas ou questões.                                |

#### 3.2.1.5. Guia "Certificações"

Na guia "Certificações", você configura as certificações de diversidade de sua empresa, como Pequena empresa sem incentivos ou Empresa controlada por minoria, e iniciativas de sustentabilidade.

Escolha as certificações que se aplicam à sua empresa e preencha os detalhes necessários. Os clientes existentes podem ver essas certificações no perfil da empresa e os clientes em potencial podem procurar por fornecedores, com base nessas certificações.

| Ariba S               | Sourcin                                                        | g                                                                          |                                                          |                                                               |                                                                             | Modo de teste                                                                           |               | Cor  |
|-----------------------|----------------------------------------------------------------|----------------------------------------------------------------------------|----------------------------------------------------------|---------------------------------------------------------------|-----------------------------------------------------------------------------|-----------------------------------------------------------------------------------------|---------------|------|
| Perfil da e           | mpresa                                                         |                                                                            |                                                          |                                                               |                                                                             |                                                                                         |               |      |
| Básico (2)            | Negócio                                                        | Marketing (3)                                                              | Contatos                                                 | Certificações (1)                                             | Solicitado pelo cliente                                                     | Documentos adicionais                                                                   |               |      |
| * Indica um can       | npo obrigatório                                                |                                                                            |                                                          |                                                               |                                                                             |                                                                                         |               |      |
| Certificaçã           | ŏes                                                            |                                                                            |                                                          |                                                               |                                                                             |                                                                                         |               |      |
| As organizaçõ         | es de compra po                                                | dem visualizar essas                                                       | designações no                                           | o perfil de sua empresa                                       | e pesquisar pessas informaçõ                                                | es ao procurar povos forpecedores                                                       |               |      |
| Iniciati              | vas sustentávei                                                | s                                                                          | acsignações no                                           | penni de ada empresa                                          | e pesquisur nessus informaçõ                                                |                                                                                         |               |      |
| Sua emp               | resa empreendeu i                                              | niciativas sustentáveis en                                                 | n uma das seguinte                                       | s categorias: Plano, Produte                                  | os e serviços, Energia, Carbono, Tr                                         | ansporte, Outras.                                                                       |               |      |
| Sua emp               | na empresa, ser<br>presa é certificada p                       | n Incentivos<br>or SDB, certificada por 8(                                 | a), certificada por H                                    | IUBZone ou certificada com                                    | o uma pequena empresa sem ince                                              | ntivos por um órgão governamental.                                                      |               |      |
| Pelo mer              | sa controlada p<br>nos 51% do capital                          | <b>or mulher</b><br>do seu negócio pertence                                | a uma mulher ou a                                        | mulheres que exercem o po                                     | der para tomar decisões e estão a                                           | tivamente envolvidas na gerenciamento diário do negóc                                   | io.           |      |
| Pelo mer<br>das açõe  | sa controlada p<br>nos 51% do capital<br>es e um ou mais ind   | <b>or minoria</b><br>do seu negócio pertence<br>ivíduos controlam o gerer  | a um ou mais cidad<br>nciamento e as ope                 | lãos da minoria dos E.U.A. I<br>rações diárias.               | No caso de um negócio publicamer                                            | te constituído, pelo menos um ou mais desses indivídu                                   | os mantêm 51  | %    |
| Pelo mer<br>ser consi | sa controlada p<br>nos 51% do capital<br>iderado pelo govern   | or veterano de guer<br>do seu negócio pertencer<br>o como um veterano de g | <b>ra</b><br>n a um indivíduo qı<br>guerra deficiente. C | ue serviu no exército, marint<br>s termos "veterano" e "veter | ia ou força aérea e que foi dispens:<br>ano de guerra deficiente" são defin | ado ou liberado em condições não desonrosas ou a um<br>idos no U.S.C 38, 101(2) e (16). | indivíduo que | pode |
| Os padro<br>necessid  | <b>ação ISO</b><br>Ses da família da Or<br>ades dos clientes e | ganização Internacional p<br>outras partes interessad                      | oara Padronização<br>as. Os padrões são                  | (ISO) são relacionados a sis<br>publicados pela ISO e estã    | temas de gestão da qualidade e sá<br>o disponíveis por meio de agências     | io projetados para ajudar as organizações a assegurar<br>nacionais de padronização.     | o atendimento | das  |
| Sem ce<br>Sua emp     | ertificação<br>presa não tem nenh                              | um dos certificados listad                                                 | os acima.                                                |                                                               |                                                                             |                                                                                         |               |      |

Ao selecionar um tipo de certificação o sistema apresentará todos os tipos de certificações existentes.

| Ari    | iba S                                                                                                    | Sourcing           | g                         | Modo de teste       |                           | Coni                               |                                       |  |  |
|--------|----------------------------------------------------------------------------------------------------|--------------------|---------------------------|---------------------|---------------------------|------------------------------------|---------------------------------------|--|--|
| Perfil | da er                                                                                                    | npresa             |                           |                     |                           |                                    |                                       |  |  |
| Bási   | co (2)                                                                                                    | Negócio            | Marketing (3)             | Contatos            | Certificações (1)         | Solicitado pelo cliente            | Documentos adicionais                 |  |  |
| * Indi | ca um cam                                                                                                    | po obrigatório     |                           |                     |                           |                                    |                                       |  |  |
| Cer    | tificaçõ                                                                                                    | es                 |                           |                     |                           |                                    |                                       |  |  |
| As or  | anizaçõe                                                                                                    | es de compra po    | dem visualizar essas      | designações no      | perfil de sua empresa e   | e pesquisar nessas informaçõe      | s ao procurar novos fornecedores.     |  |  |
|        | Iniciativ                                                                                                    | as sustentáveis    | 5                         |                     |                           |                                    |                                       |  |  |
|        | Sua empresa empreendeu iniciativas sustentaveis em uma das seguintes categorias: Plano, Produtos e serviços, Energia, Carbono, Transporte, Outras.                                                |                    |                           |                     |                           |                                    |                                       |  |  |
|        | s                                                                                                    | ua empresa criou u | m plano por escrito que r | egistra como você a | bordará e implementará as | práticas de negócios sustentáveis. | Selecione todas as opções aplicáveis. |  |  |
|        | Produtos e serviços<br>Sua empresa é um fornecedor de produtos ou serviços que se propõe a reduzir impactos danosos ao meio ambiente de formas mensuráveis. Selecione todas as opções aplicáveis. |                    |                           |                     |                           |                                    |                                       |  |  |

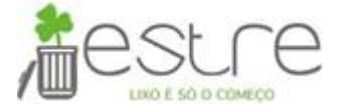

Ao selecionar um certificado específico, o sistema abrirá o conjunto de informações necessárias para aquele tipo de certificação.

| ✓ | Certificação ISO<br>Os padrões da familia da Organização Internacional para Padronização (ISO) são relacionados a sistemas de gestão da qualidade e são projetados para ajudar as organizações a assegurar o atendimento das<br>necessidades dos clientes e outras partes interessadas. Os padrões são publicados pela ISO e estão disponíveis por meio de agências nacionais de padronização. |                                         |                                         |                                                                 |  |  |  |  |
|---|----------------------------------------------------------------------------------------------------|-----------------------------------------|-----------------------------------------|-----------------------------------------------------------------|--|--|--|--|
|   | Tipo d                                                                                                    | le certificação:                        |                                         |                                                                 |  |  |  |  |
|   | $\checkmark$                                                                                                    | Certificação ISO 9000 (Gestão da qualid | lade - Conceitos básicos e vocabulário) |                                                                 |  |  |  |  |
|   |                                                                                                    | Ano da publicação:                      |                                         | p.ex., para ISO 9001:2008, digite 2008 como o ano da publicação |  |  |  |  |
|   |                                                                                                    | Número de certificação:                 |                                         |                                                                 |  |  |  |  |
|   |                                                                                                    | Emissor do certificado:                 |                                         |                                                                 |  |  |  |  |
|   |                                                                                                    | Local certificado:                      |                                         |                                                                 |  |  |  |  |
|   |                                                                                                    | Data de efetivação:                     |                                         |                                                                 |  |  |  |  |
|   |                                                                                                    | Data de vencimento:                     |                                         |                                                                 |  |  |  |  |
|   |                                                                                                    |                                         | Carregar arquivo de certificado         |                                                                 |  |  |  |  |

#### 3.2.1.6. Guia "Documentos adicionais"

Na guia "Documentos adicionais", você anexa ou exibe documentos que são relevantes para o perfil da empresa.

Você pode executar as seguintes ações nessa guia:

- Escolher Histórico para exibir um histórico da versão de um documento.
- Escolher Carregar novo para carregar uma nova versão de um documento existente.
- Escolher Adicionar novo para adicionar um novo documento ao perfil da empresa.

| Ariba Sourcing                                                                                      |                                                 |                                                      | Modo d                              | le teste       | III Cont |
|----------------------------------------------------------------------------------------------------|-------------------------------------------------|------------------------------------------------------|-------------------------------------|----------------|----------|
| erfil da empresa                                                                                    |                                                 |                                                      |                                     |                |          |
| Básico (2) Negócio Mar                                                                              | keting (3) Contatos Certificaç                  | ões (1) Solicitado p                                 | elo cliente Documentos              | adicionais     |          |
| <ul> <li>Indica um campo obrigatório</li> <li>Somente os documentos do país especificado</li> </ul> | no endereço principal da guia Básico aparecem n | a guia Documentos adicionais.                        |                                     |                |          |
| Documentos                                                                                          |                                                 |                                                      |                                     |                |          |
| Tipo de documento 1                                                                                 | Nome do documento Núr                           | nero do documento                                    | Data de vencimento                  | Data do carreg | gamento  |
|                                                                                                    |                                                 | Sem itens                                            |                                     |                |          |
| Adicionar novo                                                                                      | ADICIONAR ANEXO:                                |                                                      |                                     |                |          |
|                                                                                                    | Tipo de documento: * (sem                       | valor)                                               | ``                                  | /              |          |
|                                                                                                    | Anexo: * Escoli<br>O tama                       | ner arquivo Nenhum arqui<br>No de arquivo máximo per | vo selecionado<br>mitido é de 4 MB. |                |          |
|                                                                                                    | Data de vencimento: *                           |                                                      |                                     |                |          |
|                                                                                                    |                                                 |                                                      | Cancelar OK                         |                |          |

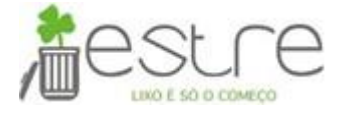

#### 3.2.1.7. Guia "Solicitado pelo cliente

A guia "Solicitado pelo cliente" contém a lista de questionários específicos exigidos por cada cliente para cadastro da organização. Clique em cima do nome da Estre, responda as perguntas e anexe os documentos para análise. Após a conclusão do cadastro o sistema aponta o Status de preenchimento (incompleto ou completo)

| Ariba Sourcing                                                                         | Modo de teste                            | 🗰 Configurações da empresa 🔻 Débora Almeida   | Desconectar<br>≪ Central de ajuda [2                                                                                                    |
|----------------------------------------------------------------------------------------|------------------------------------------|-----------------------------------------------|----------------------------------------------------------------------------------------------------|
| Perfil da empresa                                                                      |                                          |                                               | Salvar Fechar                                                                                                    |
| Básico (3) Negócio (2)                                                                 | Marketing (3) Contatos Certificações (1) | Solicitado pelo cliente Documentos adicionais |                                                                                                    |
| <ul> <li>Indica um campo obrigatório</li> <li>Lista de clientes de sourcing</li> </ul> |                                          |                                               | Conclusão do perfil público                                                                                                    |
| Cliente                                                                                | Informações do perfil solicitado pel     | lo cliente                                    | Descrição resumida                                                                                                    |
| Estre Ambiental - TEST                                                                 | Completo                                 |                                               | Site<br>Receita anual<br>Certificações<br>Número DUNS<br>Tipo de negócio<br>Setores de atividade<br>Descrição da empresa<br>Logotipo da empresa |

#### 3.3. Gestão do Cadastro e central de ajuda

Acompanhe o percentual de conclusão do seu perfil público (1) e acesse o menu de ajuda (2) do Ariba ao lado direito da tela ao acessar o perfil da empresa.

| Ariba Sourcing                                                 | de teste 🗰 Confi                              | figurações da empresa ▼ Débora Almeida 2 ≪ Central de ajuda <sup>Descone</sup>                                                                  |
|----------------------------------------------------------------|-----------------------------------------------|----------------------------------------------------------------------------------------------------|
| Perfil da empresa                                              |                                               | Salvar Fechar                                                                                                    |
| Básico (3) Negócio (2) Marketing (3)                           | Contatos Certificações (1) Solicitado pelo d  | cliente Documentos adicionais                                                                                                    |
| * Indica um campo obrigatório<br>Lista de clientes de sourcing |                                               | Conclusão do perfil público<br>1 36%                                                                                                    |
| Cliente                                                        | Informações do perfil solicitado pelo cliente | Descrição resumida                                                                                                    |
| Estre Ambiental - TEST                                         | Completo                                      | Site<br>Receita anual<br>Certificações<br>Número DUNS<br>Tipo de negócio<br>Setores de atividade<br>Descrição da empresa<br>Logotipo da empresa |

| Campo                              | Descrição                                                                                                    |
|------------------------------------|----------------------------------------------------------------------------------------------------|
| Conclusão do perfil<br>público (1) | O medidor de conclusão do perfil ajuda você a exibir e avaliar a conclusão do seu<br>perfil. Você pode ver esse medidor no painel de instrumentos inicial e na<br>página Perfil da empresa.<br>A seguir ao medidor de conclusão do perfil no perfil da empresa, você verá uma<br>lista de campos que ainda não foram configurados. Clique em um dos nomes de<br>campo para acessar e preencher o campo. |

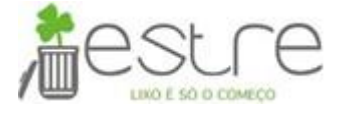

| Campo                | Descrição                                                                                                    |
|----------------------|----------------------------------------------------------------------------------------------------|
|                      | As guias na página Perfil da empresa também indicam entre parênteses o número<br>de campos de perfil que a Ariba recomenda que você preencha.                                                                                         |
|                      | Lembrete Você não precisa atingir 100% no medidor de Conclusão do perfil<br>público para realizar transações com clientes, mas se você estiver tentando<br>localizar um novo negócio, é melhor preencher o máximo de campos possível. |
| Central de ajuda (2) | Central de ajuda com manuais e tutoriais sobre a comunidade Ariba.                                                                                                    |

### 3.4. Homologação de Cadastro

Após a realização do cadastro pelo fornecedor no Ariba, a Estre será notificada e iniciará o fluxo de homologação. Enquanto a homologação estiver pendente aparecerá a mensagem de perfil em aprovação na tela inicial do portal.

### 4. SAC

Em caso de dúvidas, entre em contato com o Suporte SAP Ariba através do: **0800 891 3988**